# DR-S5-VW アップデートプログラムの手順

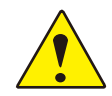

アップデートには、「Windows 10」以降のPCまたは「Mas OS X 10.8 Mountain Lion」以降のPCをお使いください。 必ず以下の手順に従ってアップデート作業を行ってください。本製品やmicroSDカードが破損する恐れがございます。

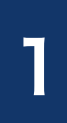

### 本製品の電源を切り、microSDカードを取り外します。

※電源の切り方、microSDカード取り外しの手順に関しましては本製品ホームページに記載しております。 「microSDカード及び電源の取り扱いについて」をご確認ください。

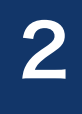

取り外したmicroSDカードを付属のSDカードアダプターまたはお手持ちのSD カードリーダーを使用してPCに挿入してください。

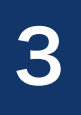

本製品ホームページよりダウンロードしたデータを解凍し、フォルダ内の 「DR-S5-VW\_pkg.bin」「DR-S5-VW\_boot.bin」のファイルを挿入し たmicroSDカード内にコピーしてください。

| □ DR-55-VW_v10101 × + - □ ×                                                        | SDHC Card (F:) × +                                                                         |                            | - 0                 |
|------------------------------------------------------------------------------------|--------------------------------------------------------------------------------------------|----------------------------|---------------------|
| $\leftrightarrow \rightarrow \uparrow \circ \Box \rightarrow$ DR-SS-WW_v1.01.01 Q. | $\leftarrow \rightarrow \uparrow \circ \Box \rightarrow \text{SDHC Card (F:)} \rightarrow$ |                            | SDHC Card (F:)の快索 C |
| ◎ 新規作成 - 🏑 (ジー) 👔 😢 🗊 🏷 並べ覧え - 三 表示 🕕 詳細                                           | ● 新規作成 - 从 ① ① ④ ◎ □                                                                       | ↑↓ 並べ替え - □ 表示 - △ 取り出     | s 🗊 178             |
| CneDrive - Personal 名前                                                             | ✓ ■ SDHC Card (F) 名前                                                                       | 更新日時 種類                    | 94X                 |
| □ DR-SS-WL_boot.bin BIN 77-17 1,137 KB #                                           | > 🚞 .TWSYS                                                                                 | 2098/01/01 0:00 ファイル フォルダー |                     |
| ■ プスクトップ                                                                           | Cont_rec Cont_rec                                                                          | 2098/01/01 0:00 ファイル フォルダー |                     |
| ↓ <i>9</i> 0yp−5                                                                   | 🚞 driveinfo                                                                                | 2098/01/01 0:00 ファイル フォルダー |                     |
| RENVA A                                                                            | evt.rec                                                                                    | 2098/01/01 0:00 ファイル フォルダー |                     |
|                                                                                    | manual rec                                                                                 | 2098/01/01 0:00 ファイル フォルダー |                     |
| ► C277 *                                                                           | motion_timelapse_rec                                                                       | 2098/01/01 0:00 ファイル フォルダー |                     |
| €1=-ジック *                                                                          | imotion_timesapse_ imparking_rec                                                           | 2098/01/01 0:00 ファイル フォルダー |                     |
| E77 *                                                                              | parking_rec SETTING                                                                        | 2098/01/01 0:00 ファイル フォルダー |                     |
|                                                                                    | > 🚞 SETTING 📄 .8WTW                                                                        | 2098/01/01 0:00 BWTW ファイル  | 1 KB                |
|                                                                                    | DashcamViewer_VW_v1.1.2_351                                                                | 2021/05/26 17:47 dmg       | 80,076 KB           |
|                                                                                    | 🗋 device.uid                                                                               | 2098/01/01 0:00 UID 77-11/ | 1 KB                |
|                                                                                    | To setup_vw                                                                                | 2022/07/05 0:02 アプリケーション   | 6,784 KB            |
|                                                                                    | DR-SS-WW_boot.bin                                                                          | 2024/11/01 10:14 BIN ファイル  | 1,137 KB            |
|                                                                                    | DR-SS-WW_pkg.bin                                                                           | 2024/11/01 10:14 BIN ファイル  | 72,441 KB           |
| 儒の項目 📃 🗆                                                                           | 14 個の項目                                                                                    |                            | =                   |

解凍されたファイル ※画面はWindowsです。 microSDカードのデータ

※microSDカードには上記以外のデータは入れないでください。
※コピー中にはmicroSDカードを抜かないでください。破損の原因となります。
※本製品をアップデートすることで以前のデータが消えることはございませんが、念のためにPCに動画データのバックアップを取ることを推奨いたします。

データのコピーが完了しましたら、microSDカードをPCから取り外してください。 ※データのコピー中にmicroSDカードを抜かないでください。

#### 本製品にmicroSDカードを挿入し、本製品の電源を入れます。

※microSDカードの挿入、電源の入れ方に関しましては本製品ホームページに記載しております。 「microSDカード及び電源の取り扱いについて」をご確認ください。

6

本製品起動後、「アップデートを開始します。シャットダウンしないでください。」 のアナウンスが流れ、自動的にアップデートが開始されます。約1~2分後に 「正常に更新されました」とアナウンスが流れ、自動的に再起動を開始します。

※アップデート中、再起動中はお車のアクセサリー電源を切らないでください。

7

再起動後、「常時録画を開始します」のアナウンスが流れましたら、 アップデートは完了となります。

# アップデートまたは現在のバージョンの確認方法

PC ビューワーとモバイルビューワーで現在お使いのファームウェアのバージョンを確認できます。

### ■Windowsの場合

1 microSDカードを PC に挿入します。
 2 PC ビューワーを起動します。
 3 左上の「設定」をクリックします。
 4 「ドライブレコーダー情報」をクリックします。
 ↓

⑤ 下記画面が表示され、現在のバージョンが確認できます。

| Volkswa      | gen           |                        |        |                 |                          | – 🗆 ×        |      |
|--------------|---------------|------------------------|--------|-----------------|--------------------------|--------------|------|
| ファイル・        | • 設定 • 3      |                        |        |                 |                          |              |      |
| 前方           |               |                        | × ≠    | ▲ 後方            |                          |              |      |
|              |               |                        |        |                 |                          |              |      |
|              |               |                        |        |                 |                          |              |      |
|              |               | 6                      |        |                 |                          |              |      |
|              |               |                        |        |                 | /olkswagen               |              |      |
|              |               | デバイス情報                 |        | X               |                          |              |      |
|              |               | モデル名                   | DR-    | 55-VW           |                          |              |      |
|              |               | ファームウェアバージョン           | VI     | .00.05          | ファーム                     | ウェアバー        | -ジョン |
|              |               | メモリーカードの容量             | 14     | .91 GB          |                          |              |      |
|              |               | 交通安全警告バージョン            | 21.12. | 08.110          |                          |              |      |
|              |               | Local ID               |        | 110 Z F         |                          |              |      |
|              |               |                        |        |                 |                          |              |      |
|              |               |                        |        | OK 常時録画         | 11 00 50 5               | 常時衝撃         |      |
| 00:00:00 / 0 |               |                        | × 48   | 8EC 2022 02 01  | 11_33_59_F<br>11_34_24_F | 140.00mb     |      |
|              |               |                        |        |                 | 11_35_26_F               |              |      |
|              |               | > )) ( □ )) ( ⇒ )) ( ) |        | REC_2022_02_01_ |                          | 140.00mb     |      |
|              |               |                        |        |                 |                          |              |      |
|              |               |                        |        |                 |                          |              |      |
|              |               |                        |        |                 |                          |              |      |
|              | - km/h Y:0000 |                        |        |                 |                          |              |      |
|              | Z : 0000      |                        |        |                 |                          |              |      |
| NO OF VIII   |               |                        |        |                 |                          |              |      |
| DR-20-48     |               |                        |        |                 |                          | ver 1.1.0.06 | l    |

PC ビューワー画面 (Windows)

## ■Macの場合

microSDカードを PC に挿入します。
 ② PC ビューワーを起動します。
 ◇
 ③ PC ビューワーの右側中央のフォルダマークをクリックし、挿入したmicroSDカードを選択してください。
 ◇
 ④ 保存されている動画を再生してください。
 ◇

⑤ 再生画面の左下の黒枠内にバージョンが表示され、現在のバージョンを確認できます。

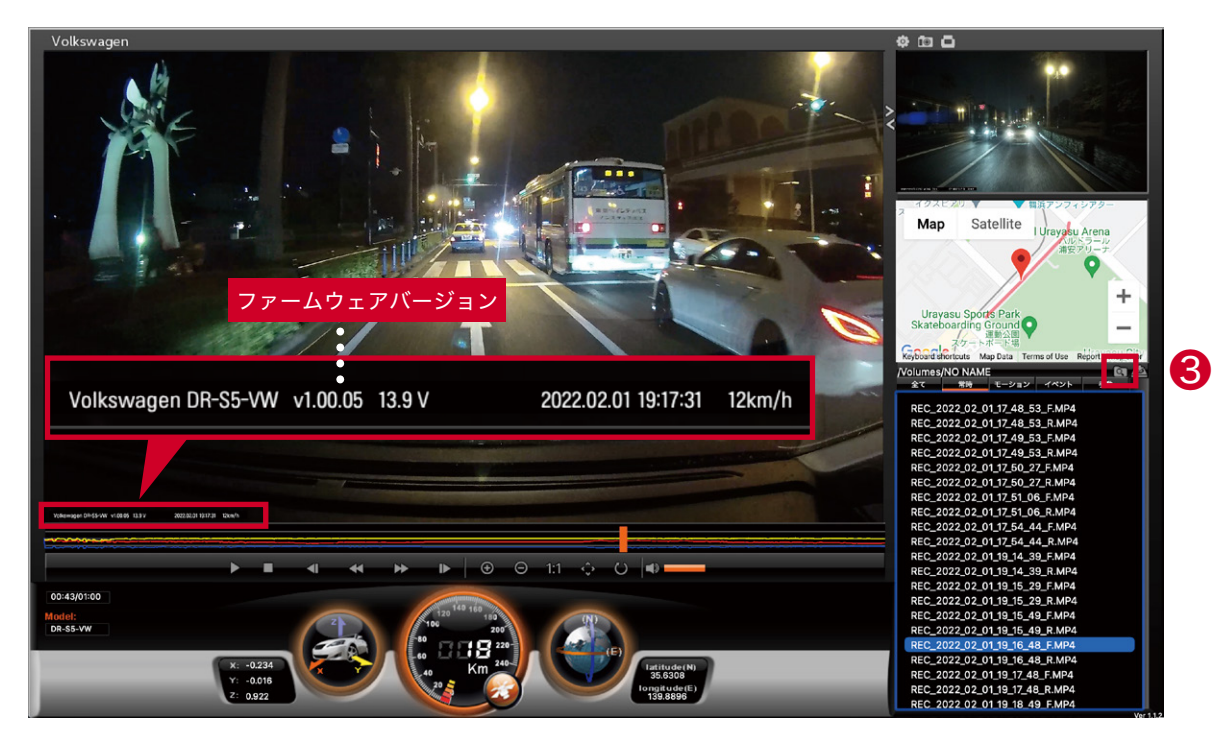

PCビューワー画面 (Mac)

## ■モバイルビューワーの場合

スマートフォンでモバイルビューワーを起動します。
 ↓
 ② 本製品とスマートフォンを接続します。
 ↓
 ③ 左下のデバイス情報をタップします。
 ↓
 ④ 右の画面が表示され、現在のバージョンが確認できます。

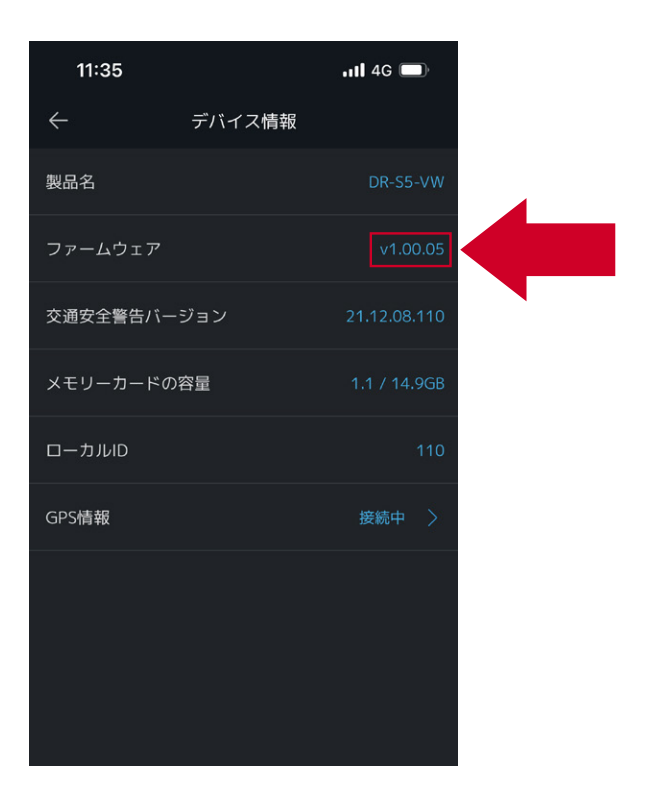